# Программа Windows Movie Maker

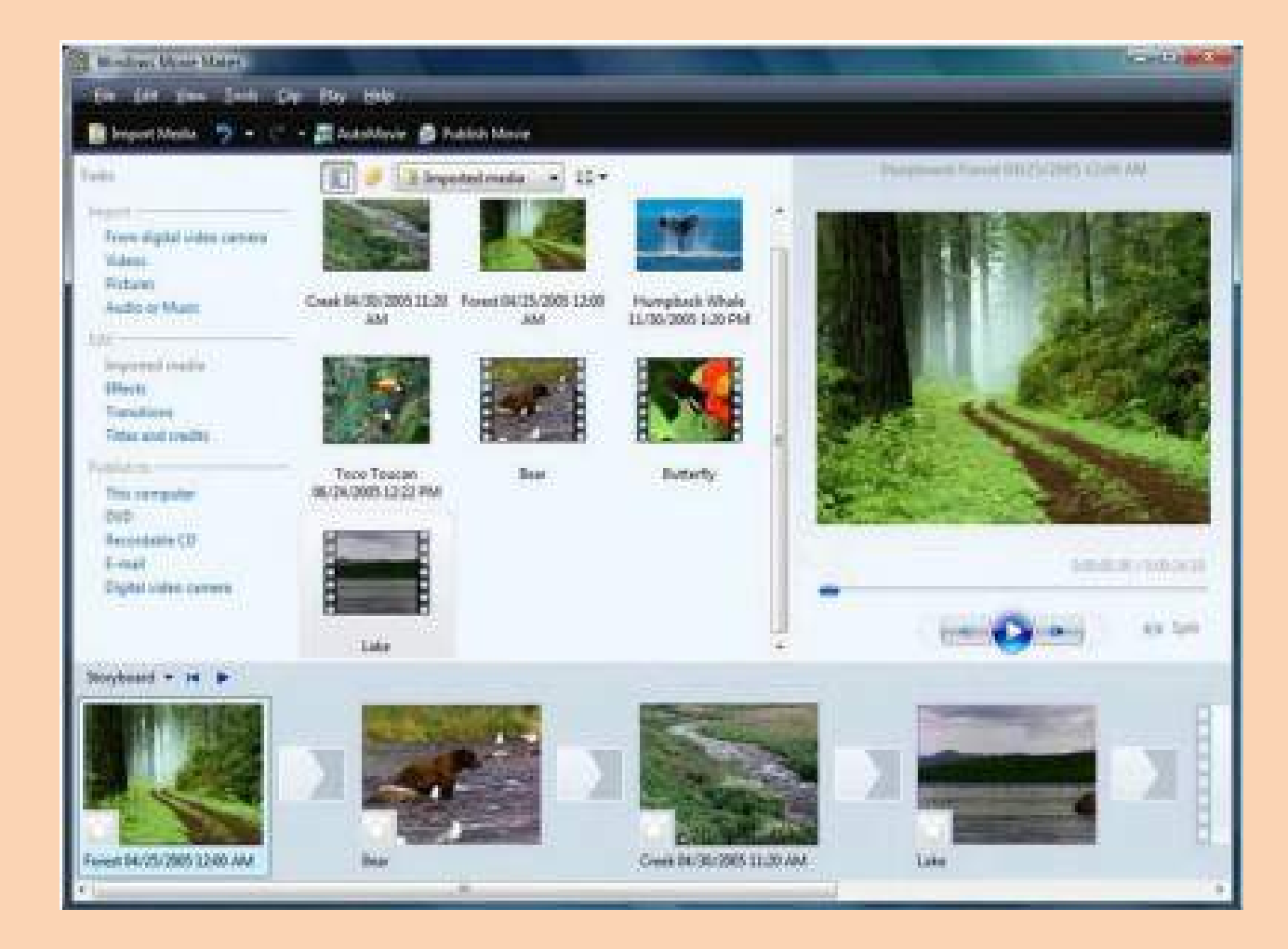

Порой возникают ситуации, когда нужно сделать видео-ролик, причем не просто, а из определенных фотографий. Как сделать видео из фотографий и музыки самостоятельно без определённых знаний и навыков ? На первый взгляд это процесс сложный, но все-таки осилить его сможет каждый. Итак, решив поделиться с коллегами и друзьями своими многочисленными фотографиями, но в удобном и красивом виде, стоит воспользоваться специальными программами. С их помощью можно сделать замечательный видео-ролик, с комментариями, музыкой, титрами и спецэффектами.

Для начала стоит сказать несколько слов о фотографиях. Их необходимо предварительно обработать, например, в Фотошопе или любом другом редакторе фотографий. Так как прямо из фотоаппарата изображения в ролик вставлять не рекомендуется из-за их большого размера (около 2-3 Мб), их предварительно нужно уменьшить, урезав до размера 70-150 Кб (примерно 650х500 пикселей). Можно немного меньше, можно немного больше. Следует помнить, что вес каждой картинки увеличивает вес всего ролика, а ведь в нем еще будет и музыка, и титры, и спецэффекты, а это – дополнительный вес.

Обработав фото, нужно подобрать подходящую музыку или песню, подумать над будущими комментариями (их можно будет вписать в программу при монтаже) и спецэффектами, которые доступны в программе. Можно поэкспериментировать со всем этим, чтобы в результате получился интересный ролик.

## Загрузка файлов в Windows Movie Maker и работа с дорожками

Для начала стоит разобраться, как элементы будущего видео можно загрузить в редактор. Для этого у вас есть два пути:

- Просто перетащить их в самую нижнюю панель.
- Открыть вкладку "Запись видео" и нажать на соответствующую строку: импорт видео, изображений или аудио.

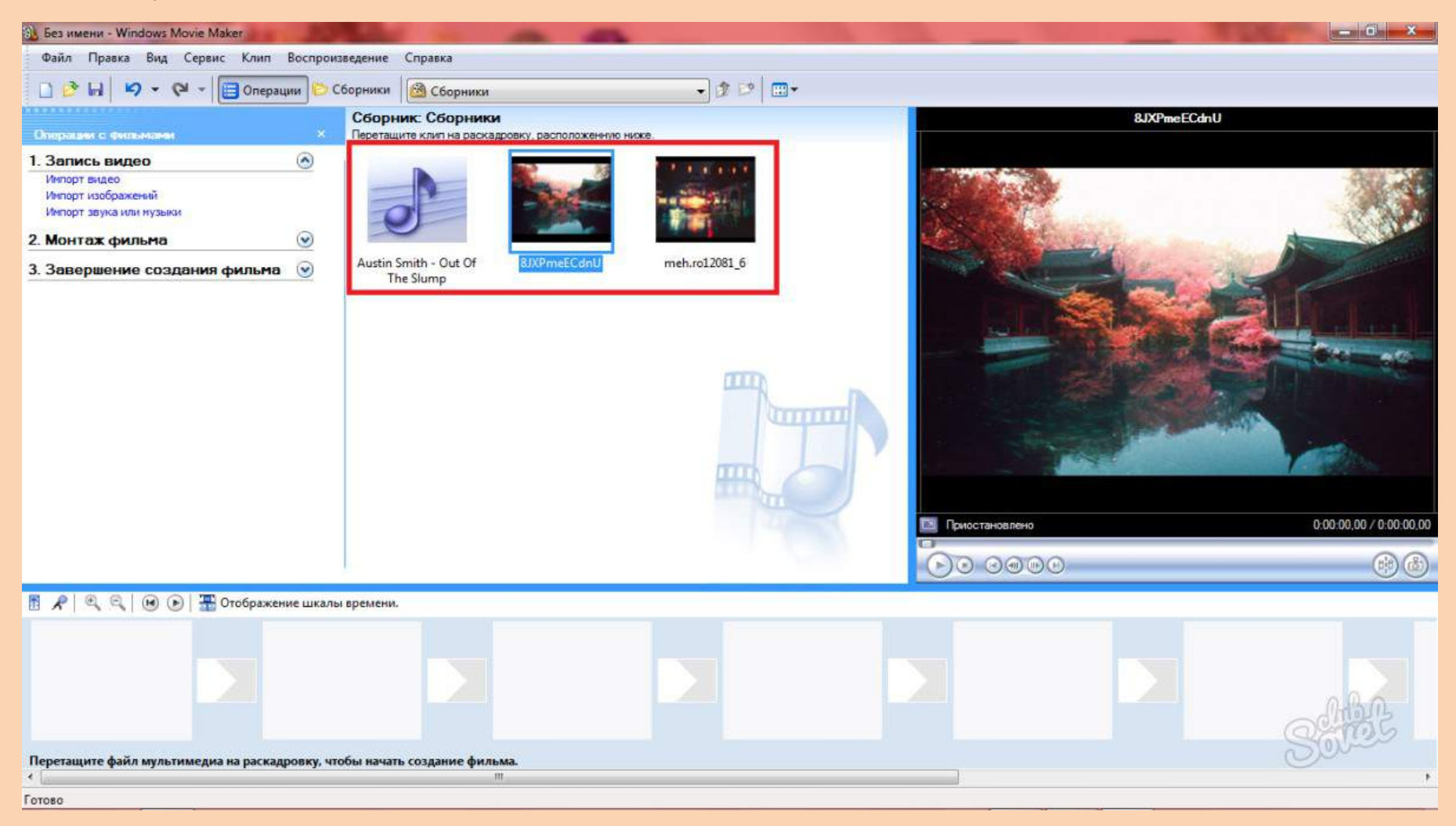

- Теперь вам нужно перевести поле "Раскадровка" в шкалу времени, чтобы начать обучение работы с дорожками. Нажмите на кнопку "Отображать шкалу времени" внизу.
- Просто перетаскивайте файлы вниз, чтобы начать их склеивать и задавать нужный размер.

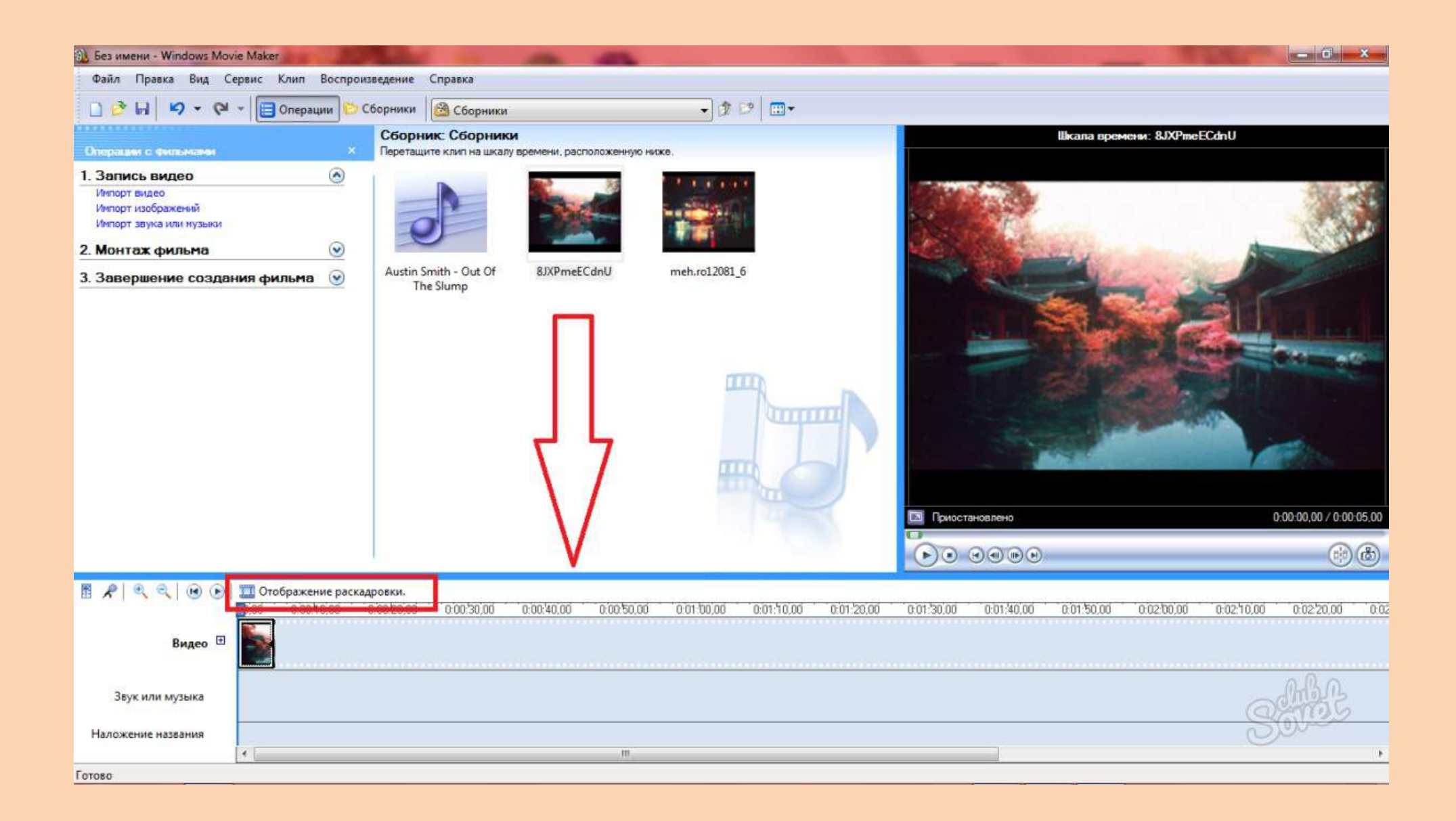

- Заметьте, что в этой программе всего три дорожки: аудио, видео, название. Соответственно, музыка будет отображаться в "Аудио", изображения и видео в "Видео" и так далее.
- Чтобы изменить длительность отдельно взятого элемента, вам просто нужно потянуть за его край на шкале времени. Также можно и перемещать их курсором.

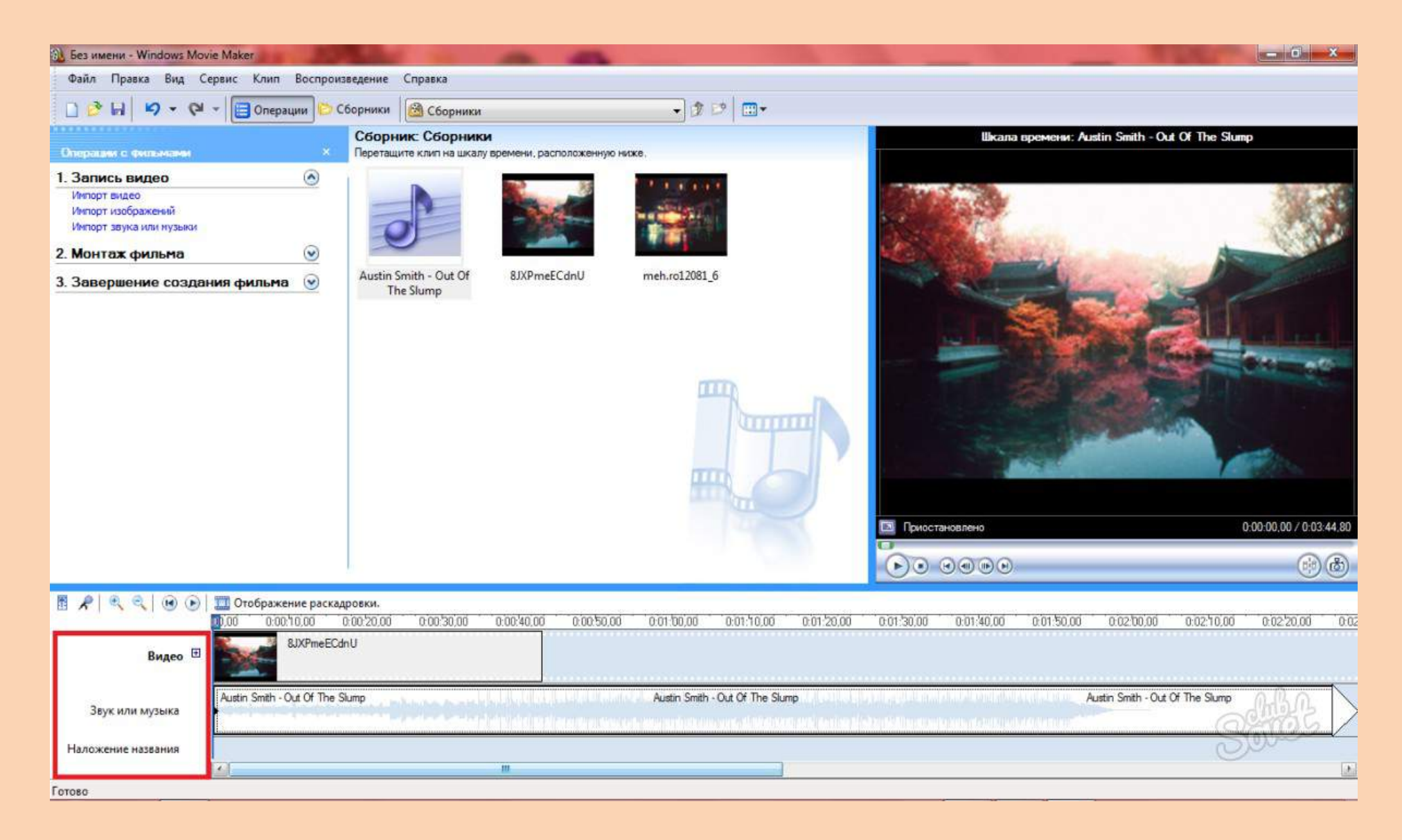

### Как применять эффекты в Windows Movie Maker

- Когда вы расставили на дорожках все элементы, задали им нужную длину и наложили аудио, можно задуматься и о переходах, эффектах и других возможностях программы.
- Откройте вкладку "Монтаж видео". Здесь вы найдете ряд ссылок: видеоэффекты, переходы, титры и создание автофильма. Посмотрите на каждый этап отдельно.

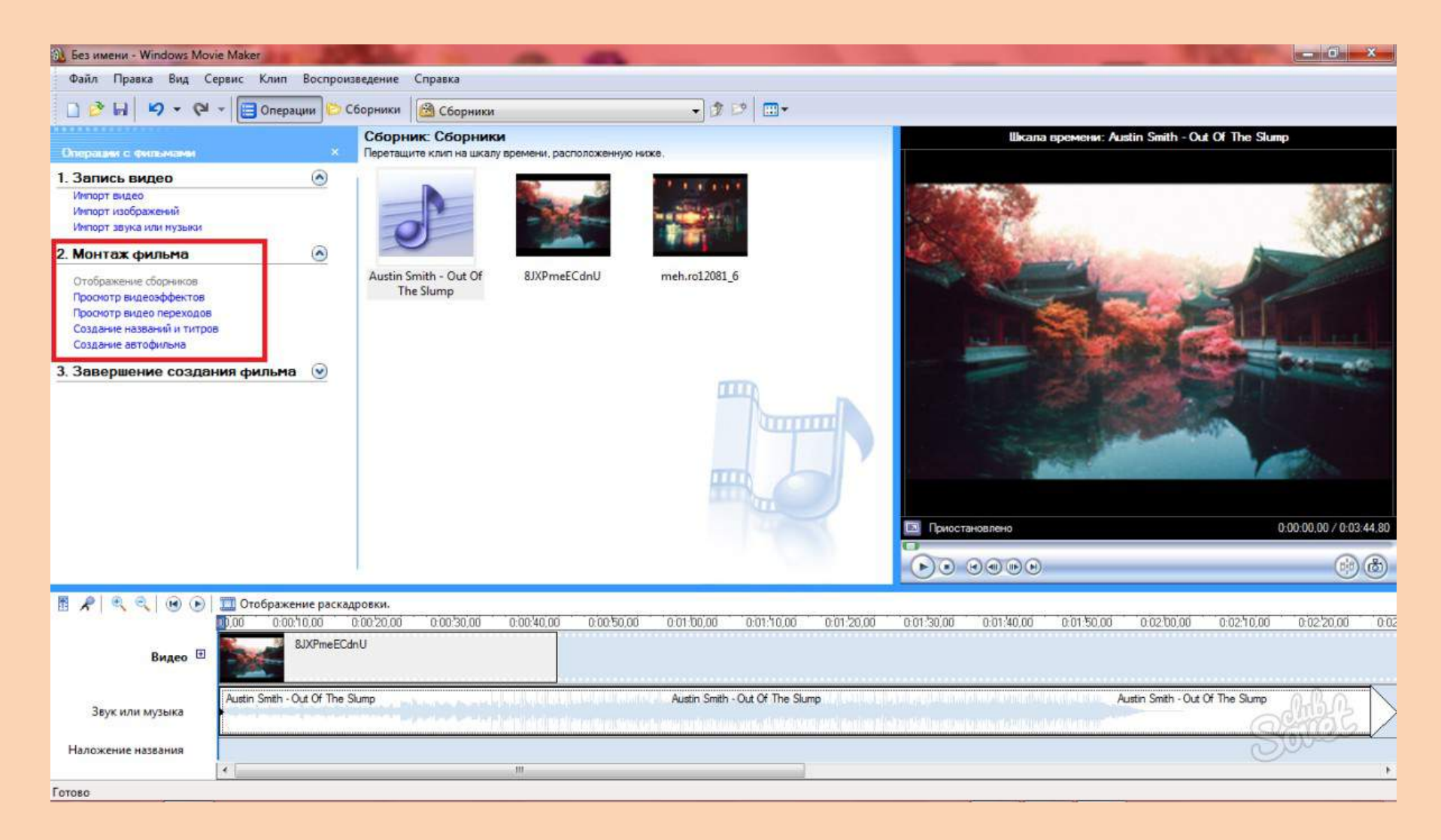

- Например, вы можете нажать на раздел "Просмотр видеоэффектов" и применить любой из них к своему видео целиком, либо к отдельным его частям.
- Нужно взять эффект и перетянуть его на элемент в дорожке.

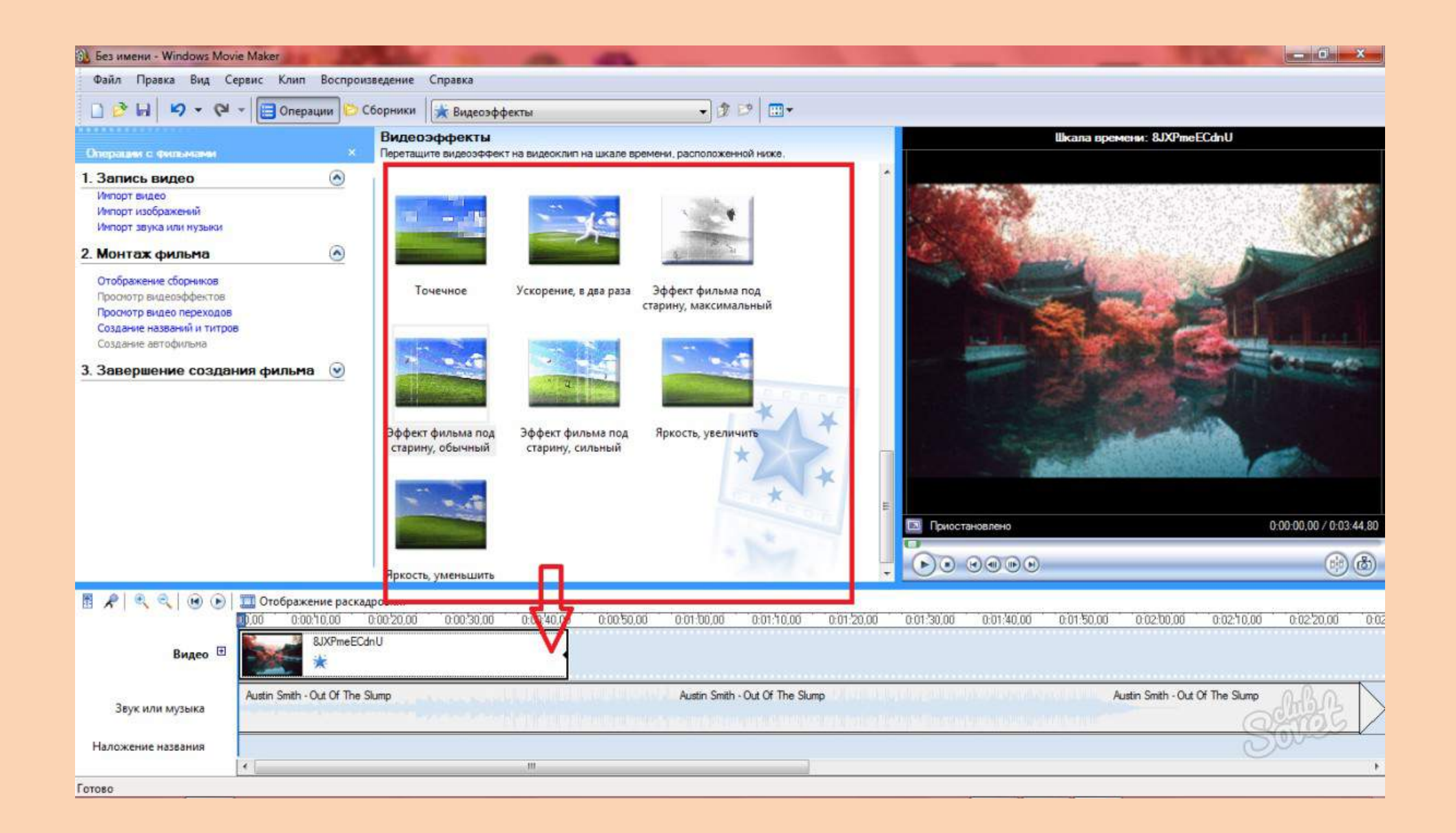

- Если эффект вам не понравился, то просто нажмите комбинацию CTRL + Z на клавиатуре.
- Точно так же происходит и с переходами: их нужно перетягивать вниз. Эта опция позволит настроить стыки элементов для их более плавного соединения.

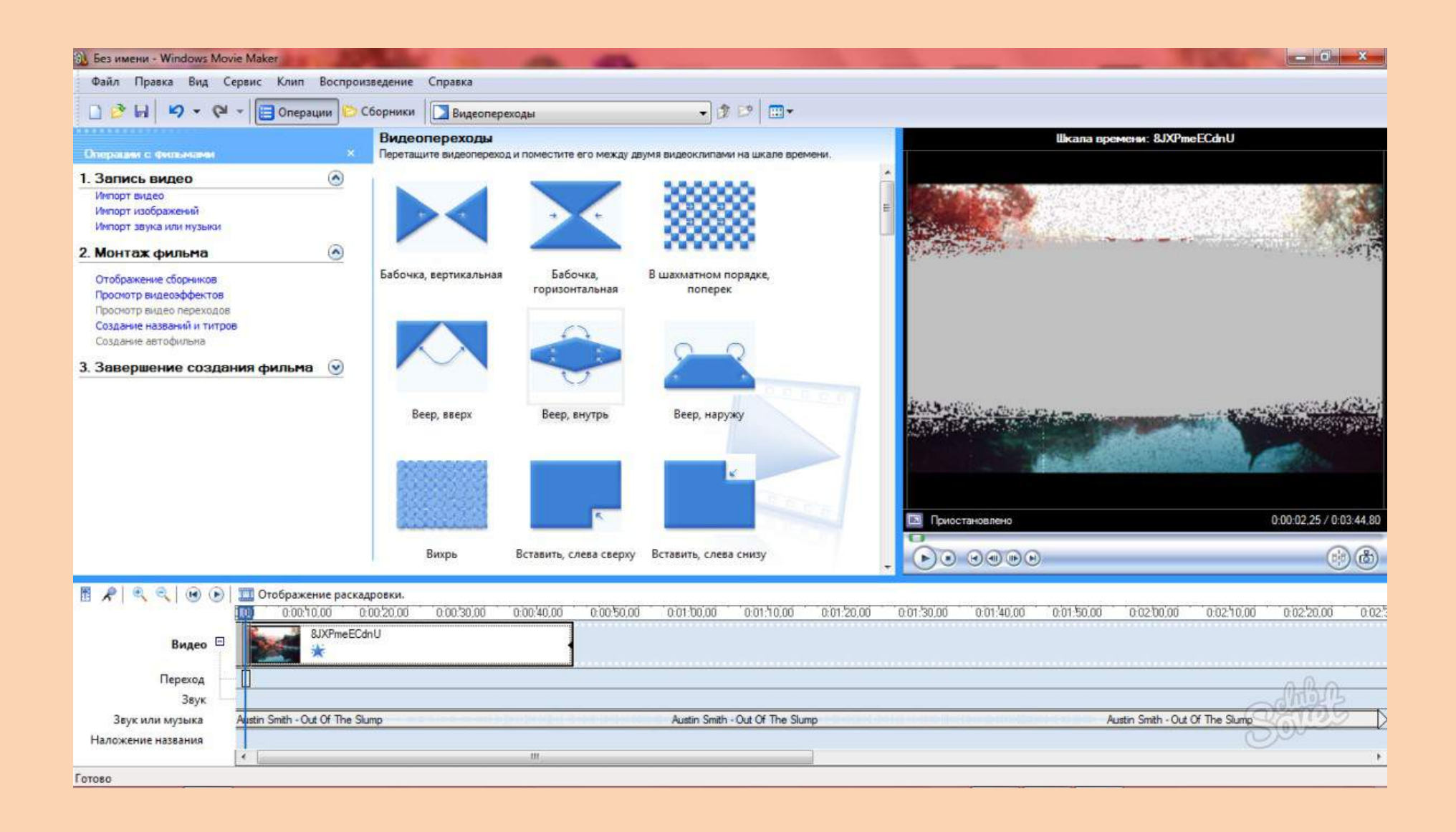

#### Как сделать титры в Windows Movie Maker

- В том же разделе вы найдете ссылку "Создание названий и титров". Она вам понадобится для надписей.
- Нажмите на неё и вы окажетесь в разделе с выбором места появления титров. Например, их можно вставить в самом начале, в середине, до указанного элемента или после. Выберите нужную позицию.

![](_page_8_Picture_3.jpeg)

- Теперь введите текст в специальном окне, чтобы отредактировать шрифт, нажмите на ссылку "Изменить цвет и шрифт текста".
- Вам будут доступны настройки наклона, жирности, цвета и шрифта.

|                                                                                                    | 🛞 Без имени - Windows Movi                               | e Maker                               |                       | -                     |                         |                       | and a second second   | _ 0 ×                   |
|----------------------------------------------------------------------------------------------------|----------------------------------------------------------|---------------------------------------|-----------------------|-----------------------|-------------------------|-----------------------|-----------------------|-------------------------|
|                                                                                                    | Файл Правка Вид Се                                       | рвис Клип Воспроизведение             | Справка               |                       |                         |                       |                       |                         |
|                                                                                                    | 0 🖻 🖬 🖌 🗸 🕅                                              | 🕶 🔲 Операции 🗁 Сборники               | 🙆 Сборники            | • 3                   | ₽                       |                       |                       |                         |
|                                                                                                    | Введите текст назван<br>Щелкните "Готово", чтобы доба    | ния<br>вить название в фильм.         |                       |                       |                         |                       | Появление и исчезан   | ие                      |
|                                                                                                    |                                                          |                                       |                       |                       |                         |                       |                       |                         |
| Сотово, добавить название в фильм       Отнена         Дополнительные возножности:       Изненить анивацию названия         Изненить анивацию названия       Изненить анивацию названия         Изненить шонфт и цвет текста       Приостановлено         000000000000000000000000000000000000                                                                                                    | Τεςτ                                                     |                                       | *                     |                       |                         |                       |                       |                         |
| Изменить шрифт и цвет текста<br>Изменить шрифт и цвет текста                                                                                                    | <u>Готово, добавить названи</u><br>Дополнительные возмож | <u>не в фильм</u><br>кности:          | Отмена                |                       | <u></u>                 |                       |                       |                         |
| Видео       Видео       Видео       0:00:03:47/0:00:03:50                                                                                                    | Изменить анимацию<br>Изменить шрифт и ц                  | названия<br>вет текста                |                       |                       | T                       |                       |                       |                         |
| Видео Ш<br>Видео Ш<br>Видео Ш<br>Видео Ш<br>Видео Ш<br>Видео Ш<br>Видео Ш<br>Видео Ш<br>Видео Ш<br>Видео Ш<br>Видео В<br>Видео Ш<br>Видео В<br>Видео Видео Видео В |                                                          |                                       |                       |                       |                         | 🖾 Приостановлено      |                       | 0:00:03,47 / 0:00:03,50 |
| <ul> <li>Видео</li></ul>                                                                                                    |                                                          |                                       |                       |                       |                         |                       |                       | ()<br>()                |
| Щио слочала слоча со сло сло сло сло сло сло сло сло сло                                                                                                    | ਁ ฅ ♥ ९ ♥ ₪                                              | 🛄 Отображение раскадровки.            |                       |                       |                         |                       |                       |                         |
|                                                                                                    | Видео 🗄                                                  | 0000000000000000000000000000000000000 | 0:00'30:00 0:00'40:00 | 0:00:50.00 0:01:00.00 | 0:01:/10.00 0:01:/20.00 | 0:01:30:00 0:01:40:00 | 0:01:50:00 0:02:00:00 | <u> </u>                |
| Звук или музыка Austin Smith - Out Of The Slump Austin Smith - Out Of The Slump Austin Smith - Out Of The Slump                                                                                                    | Звук или музыка                                          | Austin Smith - Out Of The Slump       |                       | Austin Smith          | - Out Of The Slump      |                       | Austin Smith - Out    | Of The Slump            |
| Наложение названия                                                                                                    | Наложение названия                                       |                                       |                       |                       |                         |                       |                       | Sound                   |
|                                                                                                    | Готово                                                   | <                                     | III                   |                       |                         |                       |                       | •                       |
|                                                                                                    | ГОТОВО                                                   |                                       |                       |                       |                         |                       |                       |                         |

Если нажать на опцию "Изменить анимацию названия", то вы увидите длинный список со всеми возможными анимациями шрифта, она может крутиться, растворяться, превращаться в пазл и так далее.

![](_page_10_Picture_1.jpeg)

#### **Сохранение видео в Windows Movie Maker**

• Откройте раздел "Завершение создания фильма". Здесь есть два подраздела: сохранение видео на компьютер и на вашу цифровую камеру. Выберите пункт "Сохранение на компьютере".

![](_page_11_Picture_2.jpeg)

# Выберите папку сохранения и назовите своё видео.

| Мастер сохранения фильмов                                                                                                    |                                                                                                    |
|----------------------------------------------------------------------------------------------------|----------------------------------------------------------------------------------------------------|
| Сохраненный файл фильма<br>Введите сведения о сохраненном файле фильма.                                                                                                    |                                                                                                    |
| 1. Введите иня файла для сохраняеного фильма.         Фильм         2. Выберите папку для сохранения фильма.         Movies       Oбзор                                                                                                    | Мя видеоклипами на шкале времени.<br>В шахматном порядке,<br>поперек.<br>Веер, наружу<br>Вставить, слева снизу |
| Видео       □       Отображение раскадровки.         Видео       □       0:00       0:00/10/00       0:00/20/00       0:00/30/00       0:00/40/00       0:00/50/00         Видео       □       □       ■       ■       ■       ■       ■       ■         Видео       □       ■       ■       ■       ■       ■       ■       ■       ■       ■       ■       ■       ■       ■       ■       ■       ■       ■       ■       ■       ■       ■       ■       ■       ■       ■       ■       ■       ■       ■       ■       ■       ■       ■       ■       ■       ■       ■       ■       ■       ■       ■       ■       ■       ■       ■       ■       ■       ■       ■       ■       ■       ■       ■       ■       ■       ■       ■       ■       ■       ■       ■       ■       ■       ■       ■       ■       ■       ■       ■       ■       ■       ■       ■       ■       ■       ■       ■       ■       ■       ■       ■       ■       ■       ■       ■       ■       ■       ■ <td< th=""><th>00 0.01/00/00 0.01/10/00 0.01/20/00 0.01/30/00 0.01/40/00 0.01/50/00 0.02/00/00 0.02/10/00 0.02/20/00 0.02</th></td<> | 00 0.01/00/00 0.01/10/00 0.01/20/00 0.01/30/00 0.01/40/00 0.01/50/00 0.02/00/00 0.02/10/00 0.02/20/00 0.02     |
| Переход<br>Звук<br>Звук или музыка<br>Наложение названия<br>Котово                                                                                                    | Austin Smith - Out Of The Slump Austin Smith - Out Of The Slump                                                |

- Пометьте галочкой пункт "Наилучшее качество воспроизведения". Сохранение начнется мгновенно и продлится всего пару секунд.
- Windows Movie Maker является простейшей и в то же время удобной программой для склейки видео и изображений.

| Мастер сохранения фильмов                                                                                                    |                                                                                                    |
|----------------------------------------------------------------------------------------------------|----------------------------------------------------------------------------------------------------|
| Параметр фильма<br>Выберите параметр, который необходимо использовать для сохранения фильма.<br>Выбираемый параметр определяет качество и размер файла сохраняемого фильма.                                                                          |                                                                                                    |
| Наилучшее качество воспроизведения на компьютере (рекомендуется)     Показать дополнительные варианты                                                                                                    | мя видеоклипами на шкале времени.                                                                               |
| Сведения о настройке<br>Тип файла: Windows Media Video (WMV)<br>Скорость: 864 Кбит/с<br>Размер изображения: 640 x 480 точек<br>Соотношение сторон: 4:3<br>Кадров в секунду: 25<br>Кадров в секунду: 25<br>Кадров в секунду: 25<br>Сотмена<br>Сотмена | В шахматном порядке,<br>поперек<br>Веер, наруху<br>Веер, наруху<br>Вставить, слева снизу                        |
| R R Q Q R OTOбражение раскадровки.                                                                                                    |                                                                                                    |
| Видео П Видео В 3XPmeECdnU                                                                                                    | ajaa, wantaajaa, wantnojaa wantzajaa, wantsajaa, wantsajaa, wantsajaa, waxtaajaa, waxtaajaa, waxtaajaa, waxtaaj |
| Переход                                                                                                    | Austin Smith - Out Of The Slump Austin Smith - Out Of The Slump                                                 |
| Готово                                                                                                    | ,                                                                                                    |